| NOTICE:                                      | PARAMETRES AFFICHES SUR L'ECRAN DE MON COMPTEUR POUR FAIRE MA RELEVE                                                                                                    |                 |                                                                                                    |                                                                                                    |                                                                                                    |  |
|----------------------------------------------|----------------------------------------------------------------------------------------------------|-----------------|----------------------------------------------------------------------------------------------------|----------------------------------------------------------------------------------------------------|----------------------------------------------------------------------------------------------------|--|
| MODELE DE<br>COMPTEUR                        | рното                                                                                                    | Ma Consommation | si j'ai une installation solaire, je relève<br>en plus :<br>Ma production injectée sur le<br>réseau EEC | Etape 1                                                                                                    | Etape 2                                                                                                    |  |
| Bouton de<br>défilement<br>SAGEM<br>CX1000-3 |                                                                                                    | 2               |                                                                                                    | Je vérifie que le<br>numéro inscrit sur<br>le boitier du<br>compteur<br>correspond au<br>numéro indiqué<br>au verso de ma<br>facture d'énergie<br>* si votre<br>compteur vient<br>d'être changé, le<br>numéro sera<br>différent | J'attends de voir<br>s'afficher les<br>paramètres indiqués<br>dans les colonne de<br>ce tableau puis je<br>relève le chiffre qui<br>est indiqué sur<br>l'écran<br>* si l'écran est éteint<br>j'appuie sur le<br>bouton de<br>défilement |  |
| E 230 Landis &<br>Gyr                        |                                                                                                    | 1.8.0           | 2.8.0                                                                                                   | Je vérifie que le<br>numéro inscrit sur<br>le boitier du<br>compteur<br>correspond au<br>numéro indiqué<br>au verso de ma<br>facture d'énergie<br>*si votre<br>compteur vient<br>d'être changé, le<br>numéro sera<br>différent  | J'attends de voir les<br>paramètres indiqués<br>dans les colonne de<br>ce tableau puis je<br>relève le chiffre qui<br>est indiqué sur<br>l'écran                                                                                        |  |
| E350 Landis &<br>Gyr                         | Liander                                                                                                    | 1. 8 . 0        | 2.8.0                                                                                                   | Je vérifie que le<br>numéro inscrit sur<br>le boitier du<br>compteur<br>correspond au<br>numéro indiqué<br>au verso de ma<br>facture d'énergie<br>*si votre compteur<br>vient d'être<br>changé, le<br>numéro sera<br>différent  | J'attends de voir les<br>paramètres indiqués<br>dans les colonne de<br>ce tableau puis je<br>relève le chiffre qui<br>est indiqué sur<br>l'écran                                                                                        |  |
| E110 Landis &<br>Gyr                         | Constant from the second second secon | T               | R                                                                                                    | Je vérifie que le<br>numéro inscrit sur<br>le boitier du<br>compteur<br>correspond au<br>numéro indiqué<br>au verso de ma<br>facture d'énergie<br>*si votre compteur<br>vient d'être<br>changé, le<br>numéro sera<br>différent  | J'attends de voir les<br>paramètres indiqués<br>dans les colonne de<br>ce tableau puis je<br>relève le chiffre qui<br>est indiqué sur<br>l'écran                                                                                        |  |
| ZMD Landis &<br>Gyr                          | Construction of the second second sec | Actif           | E P E ou ACTE ou EPR                                                                                    | Je vérifie que le<br>numéro inscrit sur<br>le boitier du<br>compteur<br>correspond au<br>numéro indiqué<br>au verso de ma<br>facture d'énergie<br>*si votre compteur<br>vient d'être<br>changé, le<br>numéro sera<br>différent  | J'attends de voir les<br>paramètres indiqués<br>dans les colonne de<br>ce tableau puis je<br>relève le chiffre qui<br>est indiqué sur<br>l'écran                                                                                        |  |
| SL 7000<br>Actaris                           |                                                                                                    | Actif           | E P -                                                                                                   | Je vérifie que le<br>numéro inscrit sur<br>le boitier du<br>compteur<br>correspond au<br>numéro indiqué<br>au verso de ma<br>facture d'énergie<br>*si votre compteur<br>vient d'être<br>changé, le<br>numéro sera<br>différent  | J'attends de voir les<br>paramètres indiqués<br>dans les colonne de<br>ce tableau puis je<br>relève le chiffre qui<br>est indiqué sur<br>l'écran                                                                                        |  |
| ZMD Landis &<br>Gyr 310 CT44                 |                                                                                                    | Actif           | E P E ou ACTE ou EPR                                                                                    | Je vérifie que le<br>numéro inscrit sur<br>le boitier du<br>compteur<br>correspond au<br>numéro indiqué<br>au verso de ma<br>facture d'énergie<br>*si votre compteur<br>vient d'être<br>changé, le<br>numéro sera<br>différent  | J'attends de voir les<br>paramètres indiqués<br>dans les colonne de<br>ce tableau puis je<br>relève le chiffre qui<br>est indiqué sur<br>l'écran                                                                                        |  |
| MT 174 ISKRA                                 |                                                                                                    | 1.8.0           | 2.8.0                                                                                                   | Je vérifie que le<br>numéro inscrit sur le<br>boitier du compteur<br>correspond au<br>numéro indiqué au<br>verso de ma facture<br>d'énergie<br>*si votre compteur<br>vient d'être changé,<br>le numéro sera<br>différent        | J'attends de voir les<br>paramètres indiqués<br>dans les colonne de ce<br>tableau puis je relève le<br>chiffre qui est indiqué<br>sur l'écran                                                                                           |  |

| MODELE DE<br>COMPTEUR                                                   | рното | Ma Consommation      | si j'ai une installation solaire, je relève<br>en plus :<br>Ma production injectée sur le<br>réseau EEC | Etape 1                                                                                                    | Etape 2                                                                                                    |  |  |  |
|-------------------------------------------------------------------------|-------|----------------------|----------------------------------------------------------------------------------------------------|----------------------------------------------------------------------------------------------------|----------------------------------------------------------------------------------------------------|--|--|--|
| MT 174 ISKRA<br>TRIPHASE                                                |       | 1.8.0                | 2.8.0                                                                                                   | Je vérifie que le<br>numéro inscrit sur le<br>boitier du compteur<br>correspond au<br>numéro indiqué au<br>verso de ma facture<br>d'énergie<br>*si votre compteur<br>vient d'être changé,<br>le numéro sera<br>différent | J'attends de voir les<br>paramètres indiqués<br>dans les colonne de ce<br>tableau puis je relève le<br>chiffre qui est indiqué<br>sur l'écran                                                                                     |  |  |  |
| Landis & Gyr<br>L20C5 G3 Mono<br>L30C5 G3 Tri<br>Nouvelle<br>Génération |       | Index MID ou DISTRIB | Index Injection                                                                                         | Je vérifie que le<br>numéro inscrit sur le<br>boitier du compteur<br>correspond au<br>numéro indiqué au<br>verso de ma facture<br>d'énergie<br>*si votre compteur<br>vient d'être changé,<br>le numéro sera<br>différent | J'attends de voir<br>s'afficher les<br>paramètres indiqués<br>dans les colonne de ce<br>tableau puis je relève le<br>chiffre qui est indiqué<br>sur l'écran<br>* si l'écran est éteint<br>j'appuie sur le bouton<br>de défilement |  |  |  |
| BORNE DE RECHARGE VEHICULE ELECTRIQUE                                   |       |                      |                                                                                                    |                                                                                                    |                                                                                                    |  |  |  |
| Landis & Gyr<br>L20C5 G3 Mono<br>L30C5 G3 Tri<br>Nouvelle<br>Génération |       | Index Jour           | Index Nuit                                                                                              | Je vérifie que le<br>numéro inscrit sur le<br>boitier du compteur<br>correspond au<br>numéro indiqué au<br>verso de ma facture<br>d'énergie<br>*si votre compteur<br>vient d'être changé,<br>le numéro sera<br>différent | J'attends de voir<br>s'afficher les<br>paramètres indiqués<br>dans les colonne de ce<br>tableau puis je relève le<br>chiffre qui est indiqué<br>sur l'écran<br>* si l'écran est éteint<br>j'appuie sur le bouton<br>de défilement |  |  |  |